## Adjust Payments

Last Modified on 04/19/2019 1:26 pm CDT

You can add or deduct specific dollar amounts from payments, even when such additions/deductions have nothing to do with specific claim counts. For example, if a special IRS withholding situation occurs, you may need to deduct a certain amount of money from a provider's payment each time you issue it.

**Note:** Do not confuse these non-claim payment adjustments with adjustments made to specific claims. For more information about claim adjustments, see **Change/Adjust Claims** .

To create a non-claim payment adjustment:

- Click the Checkbook menu and select Adjust Provider Payments.
   The Adjust Provider Payments window opens.
- 2. Click the **Provider** drop-down menu and select the provider for whom to adjust payments.
- 3. Click the **Adjustment Date** box and enter the effective date of this adjustment. This box defaults to today's date.
- Enter the adjustment amount in the + (plus) or (minus) boxes. The Total box updates automatically.
- 5. Click the **Adjustment Reason** box and enter the reason for this adjustment. This prints on the provider's check/payment voucher.

| Adjust Provider Payments Select Provider: Active | _/_/▼                  | Provider:<br>Shelley, Mary | 998894 💌 |
|--------------------------------------------------|------------------------|----------------------------|----------|
| Adjustment Date:                                 | 04/19/2019 💌           |                            |          |
| Adjustment Amount:<br>Adjustment Reason:         | + - T<br>20.00 Refund  | otal<br>20.00              | 1        |
| Applicable Account:                              | (appears on checkstub) | •                          |          |
|                                                  |                        | Save                       | Close    |

- Click the Applicable Account drop-down menu and select the adjustment account code. This code impacts transaction export files. This field only displays if you are required to select an adjustment account code.
- 7. Click **Save**.

The next time you issue payments, be sure to check the **Include Non-Claim Payment Adjustments** box so this adjustment is automatically included in the provider's next payment. For more information, see **Issue Payments**.